# RV110W的基本无线设置

## 目标

使用Web配置实用程序,用户可以更改RV110W上的各种无线设置,使路由器以最佳性能运行。本文介绍如何在RV110W上配置基本无线设置。

# 适用设备

• RV110W

### 步骤

步骤1.使用Web配置实用程序选择Wireless > Basic Settings。将打开"基本设置"页。

| E | asi                      | ic Settings   | 6          |                    |               |            |      |                              |              |                     |  |  |
|---|--------------------------|---------------|------------|--------------------|---------------|------------|------|------------------------------|--------------|---------------------|--|--|
|   | Rad                      | io:           |            | Enable             |               |            |      |                              |              |                     |  |  |
|   | Wire                     | eless Network | Mode:      | B/G/N-Mixed -      |               |            |      |                              |              |                     |  |  |
|   | Wireless Band Selection: |               |            | © 20MHz            |               |            |      |                              |              |                     |  |  |
|   | Wire                     | eless Channel | :          | 6-2.437 GHZ        | -             |            |      |                              |              |                     |  |  |
|   | AP N                     | lanagement V  | LAN:       | 1 👻                |               |            |      |                              |              |                     |  |  |
|   | U-AF                     | PSD (WMM Po   | wer Save): | Enable             |               |            |      |                              |              |                     |  |  |
|   |                          |               |            |                    |               |            |      |                              |              |                     |  |  |
|   | Wi                       | ireless Table |            |                    |               |            |      |                              |              |                     |  |  |
| L |                          | Enable SSID   | SSID Name  | SSID Broadcast     | Security Mode | MAC Filter | VLAN | Wireless Isolation with SSID | WMM          | WPS Hardware Button |  |  |
|   |                          | ON            | ciscosb1   | $\bigtriangledown$ | Disabled      | Disabled   | 1    |                              | 1            | ۲                   |  |  |
| Ľ |                          | OFF           | ciscosb2   |                    | Disabled      | Disabled   | 1    |                              | 1            |                     |  |  |
| L |                          | OFF           | ciscosb3   |                    | Disabled      | Disabled   | 1    |                              | $\checkmark$ | 0                   |  |  |
| L |                          | OFF)          | ciscosb4   |                    | Disabled      | Disabled   | 1    |                              | 1            |                     |  |  |
| ľ |                          | Edit          | Edit Secu  | rity Mode          | Edit MAC Fil  | tering     | Tir  | me of Day Access             |              |                     |  |  |
| L |                          |               |            |                    |               |            |      |                              |              |                     |  |  |
| Г | S                        | ave           | Cancel     |                    |               |            |      |                              |              |                     |  |  |

步骤2.在Radio右侧,选中Enable复选框以启用无线网络。

步骤3.从Wireless Network Mode下拉字段中,选择无线网络模式。

- B/G/N-Mixed 此选项允许Wireless-N、Wireless-B和Wireless-G设备连接到网络。
- 仅B 此选项仅允许Wireless-B设备连接到网络。
- 仅G 此选项仅允许Wireless-G设备连接到网络。
- 仅N 此选项仅允许Wireless-N设备连接到网络。
- B/G-Mixed 此选项允许Wireless-B和Wireless-G设备连接到网络。
- G/N-Mixed 此选项允许Wireless-G和Wireless-N设备连接到网络。

步骤4.如果选择B/G/N-Mixed、N-Only或G/N-Mixed,请单击**20MHz**单选按钮或**20/40MHz**单 选按钮以设置无线带宽。

步骤5.从Wireless Channel下拉菜单中,选择要连接的通道。

步骤6.从AP Management VLAN下拉菜单中,选择要连接的VLAN ID。

步骤7.在U-APSD(WMM省电)右侧,选中**启用**复选框,以启用非计划自动省电交付(U-APSD)(或WMM省电)以节电。

步骤8.单击"保**存"**保存更改,或单击"取消"放弃更改。

#### 无线表

| Bas  | sic Settings                                                      | ;                                                                      |                |                                                                               |                                                                      |                                 |                            |         |                     |
|------|-------------------------------------------------------------------|------------------------------------------------------------------------|----------------|-------------------------------------------------------------------------------|----------------------------------------------------------------------|---------------------------------|----------------------------|---------|---------------------|
| Ra   | dio:                                                              |                                                                        | Enable         |                                                                               |                                                                      |                                 |                            |         |                     |
| Wir  | reless Network                                                    | Mode:                                                                  | B/G/N-Mixed -  |                                                                               |                                                                      |                                 |                            |         |                     |
| Wir  | reless Band Sel                                                   | lection:                                                               | © 20MHz 🖲 20/  | 40MHz                                                                         |                                                                      |                                 |                            |         |                     |
| Wir  | reless Channel                                                    |                                                                        | 6-2.437 GHZ    | •                                                                             |                                                                      |                                 |                            |         |                     |
| AP   | Management V                                                      | LAN:                                                                   | 1 👻            |                                                                               |                                                                      |                                 |                            |         |                     |
| 11-4 |                                                                   | wor Sovo):                                                             | Enable         |                                                                               |                                                                      |                                 |                            |         |                     |
| 0,   | AFSD (WIWIWIFO                                                    | wei Save).                                                             | Ellable        |                                                                               |                                                                      |                                 |                            |         |                     |
| ( N  | Vireless Table                                                    | wei Save).                                                             |                |                                                                               |                                                                      |                                 |                            |         |                     |
| (N   | Vireless Table                                                    | SSID Name                                                              | SSID Broadcast | Security Mode                                                                 | MAC Filter                                                           | VLAN                            | Wireless Isolation with SS |         | WPS Hardware Buttor |
|      | Vireless Table Enable SSID ON                                     | SSID Name<br>ciscosb1                                                  | SSID Broadcast | Security Mode<br>Disabled                                                     | MAC Filter<br>Disabled                                               | VLAN<br>1                       | Wireless Isolation with SS | BID WMM | WPS Hardware Buttor |
|      | Vireless Table Enable SSID ON OFF                                 | SSID Name<br>ciscosb1<br>ciscosb2                                      | SSID Broadcast | Security Mode<br>Disabled<br>Disabled                                         | MAC Filter<br>Disabled<br>Disabled                                   | VLAN<br>1<br>1                  | Wireless Isolation with SS | SID WMM | WPS Hardware Buttor |
|      | Vireless Table       I     Enable SSID       ON     OFF       OFF | SSID Name<br>ciscosb1<br>ciscosb2<br>ciscosb3                          | SSID Broadcast | Security Mode<br>Disabled<br>Disabled<br>Disabled                             | MAC Filter<br>Disabled<br>Disabled<br>Disabled                       | VLAN<br>1<br>1                  | Wireless Isolation with SS | SID WMM | WPS Hardware Buttor |
|      | Vireless Table Enable SSID ON OFF OFF OFF                         | SSID Name<br>ciscosb1<br>ciscosb2<br>ciscosb3<br>ciscosb4              | SSID Broadcast | Security Mode<br>Disabled<br>Disabled<br>Disabled<br>Disabled<br>Disabled     | MAC Filter<br>Disabled<br>Disabled<br>Disabled<br>Disabled           | VLAN<br>1<br>1<br>1<br>1        | Wireless Isolation with SS | SID WMM | WPS Hardware Buttor |
|      | Vireless Table I Enable SSID ON OFF OFF OFF Edit                  | SSID Name<br>ciscosb1<br>ciscosb2<br>ciscosb3<br>ciscosb4<br>Edit Secu | SSID Broadcast | Security Mode<br>Disabled<br>Disabled<br>Disabled<br>Disabled<br>Edit MAC Fil | MAC Filter<br>Disabled<br>Disabled<br>Disabled<br>Disabled<br>tering | VLAN<br>1<br>1<br>1<br>1<br>Tir | Wireless Isolation with SS | SID WMM | WPS Hardware Buttor |

步骤1.选中要编辑的服务集标识符(SSID)第一列中的复选框。

步骤2.单击"编辑"以编辑SSID属性。

步骤3.在Enable SSID(启用SSID)列中,单击On/Off(打开/关闭)图标启用SSID。

步骤4.在SSID Broadcast列中,选中此复选框可将SSID广播到其他无线设备。

步骤5.从VLAN下拉菜单中,选择网络关联的VLAN ID。

步骤6.在Wireless Isolation with SSID(带SSID的无线隔离)列中,勾选复选框以无线隔离 SSID。

步骤7.在WMM列中,勾选复选框以启用Wi-Fi多媒体(WMM)。

步骤8.在"WPS硬件按钮"列中,单击单选按钮将RV110W机箱正面的WPS按钮映射到网络。

步骤9.单击"保**存"**保存更改,或单**击"取**消"放弃更改。